# Publisher 98 pour Windows 95

# AVERTISSEMENT

Particularités préalables :

Si dès le début de l'installation le message d'erreur suivant apparaît :

"Erreur d'installation : 965

– objet 208

Les fichiers du programme d'installation sont peut être endommagés. Veuillez réexécuter INSTALL.EXE à partir de son emplacement d'origine"

n'insistez pas : vous êtes en possession d'une version qui ne s'installe pas en réseau.

Contactez nous et contactez le Support technique Microsoft au 01.69.86.10.20 qui vous fera parvenir une version qui "remédie à (ce) dysfonctionnement"(sic)

### **INSTALLATION SUR LE SERVEUR**

A partir d'une station d'administration :

Ne pas exécuter l'installation à partir de l'Autorun du CD (L'installation automatique est une installation en local)

1. Se connecter au réseau en qualité d'administrateur avec lien J: à \\<SERVEUR>\WINAPPLI

(on peut obtenir ce résultat en lançant Altgest)

2. Démarrer, Exécuter, Parcourir

<CD>:\INSTALL.EXE /A

3. Dans la fenêtre Installation, clique sur Changer de dossier

Choisir J:\MSPUB comme chemin d'installation

3. Accepter la création du répertoire J:\MSPUB puis du répertoire J:\MSAPPS

4. Dans la fenêtre Serveur réseau,

vérifier les champs suivants :

Serveur réseau : \\<SERVEUR>\WINAPPLI

Chemin : \MSAPPS

Lecteur : J:

Dans le champ Identification du serveur de connexion par,

cocher Lettre de lecteur

5. Dans la fenêtre Installation,

cocher Sur le serveur puis cliquer sur OK

### **INSTALLATION LOCALE SUR LES STATIONS**

2. Installation locale :

1. Se connecter au réseau avec lien J: à \\<SERVEUR>\WINAPPLI

(on peut obtenir ce résultat en lançant Altair ou Altgest)

2. Démarrer, Exécuter, Parcourir

J:\MSPUB\INSTALL.EXE

3. Accepter le répertoire d'installation

4. Sélectionner l'option Installation en Réseau

5. Pour le format de papier, choisir : A4, français

#### ALTGEST Fiche complète.

Nom du logiciel : Description : Nom du partage : Répertoire Racine : Batch : Type : Resp. Log. : Suffixes MSPUB98 Microsoft Publisher \\<SERVEUR>\WINAPPLI P:\ J:\MSPUB\OFFICE\MSPUB.EXE Windows 32 bits seulement Xxx PUB